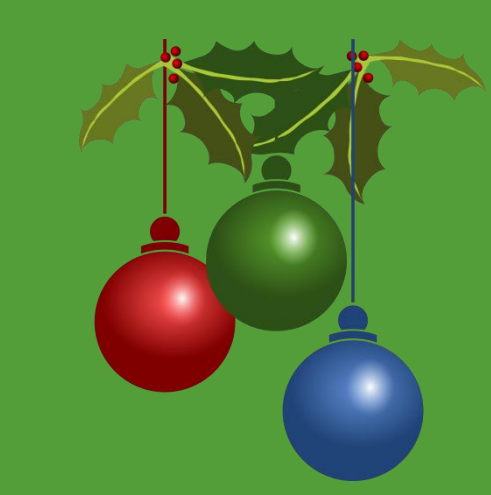

### ftwilliam.com Compliance Module User Group

# AGENDA

- Options on the ftwilliam.com Wolters Kluwer menu
- Distributions & 1099s
- Tips of the month
- Wrap-up

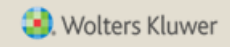

# OPTIONS ON THE WOLTERS KLUWER DROP-DOWN MENU

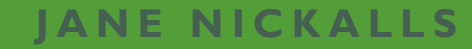

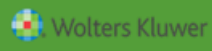

 Some options are only available to designated 'Admins'

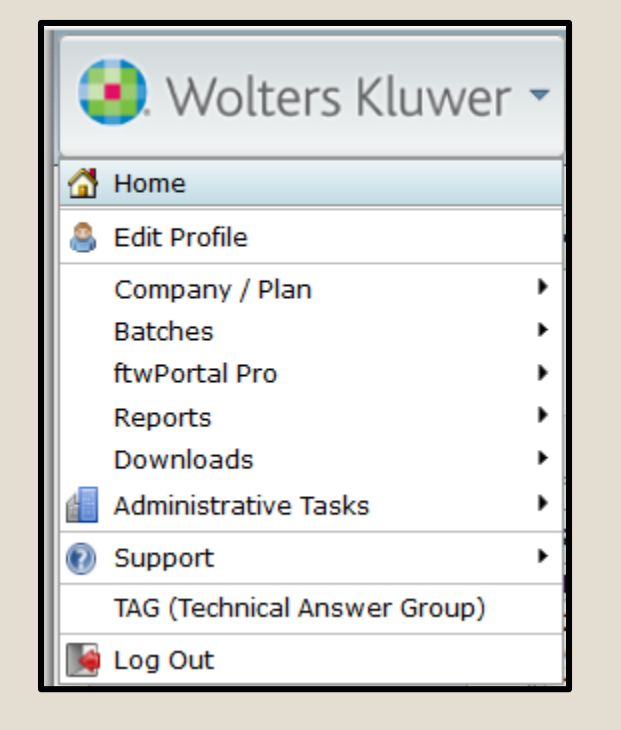

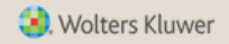

- Edit Profile
  - Change your user name, email address password and other options
- Company/Plan
  - Add or edit a company or plan
  - Search for a plan
  - Batch options e.g. delete plans in batch
- Batches
  - Links to all batch options

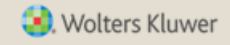

- ftwPortal Pro
  - Links to all portal options
- Reports
  - Various reports, e.g. lists of plans by type
    - Safe Harbor
    - Cross Tested
    - Plans than allow Roth contributions
    - And much more

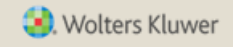

- Downloads
  - Various document options
  - Plan limit table latest limits and five years of limit history
- Support
  - Contact <a href="mailto:support@ftwilliam.com">support@ftwilliam.com</a>
  - Access the user guides & the Help Center
- TAG
  - Information about our sister company where you can get technical help on regulations etc.

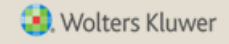

### OPTIONS AVAILABLE – ADMINISTRATIVE TASKS

- Only available to designated 'Admins'
- The Account Profile option is only available to the Master User

|                              | _ |                                     |   |
|------------------------------|---|-------------------------------------|---|
| 🧿 Wolters Kluwer             | - |                                     |   |
| Home                         |   | •                                   |   |
| 🕽 Edit Profile               |   |                                     |   |
| Company / Plan               | ۲ |                                     |   |
| Batches                      | F |                                     |   |
| ftwPortal Pro                | • |                                     |   |
| Reports                      | • |                                     |   |
| Downloads                    | ۲ |                                     |   |
| Administrative Tasks         | • | Portal / Workflow                   | • |
| ) Support                    | ۲ | Create Custom Checklist Edit Checks | 3 |
| TAG (Technical Answer Group) |   | Global Document Print Settings      |   |
| Log Out                      |   | SAR/AFN Print Settings              |   |
|                              |   | Defaults                            |   |
|                              |   | Account Profile                     |   |
|                              |   | Logged In Users                     |   |
|                              |   | Divisions                           |   |
|                              |   | Users                               |   |
|                              |   | View Online Usage Agreement         |   |

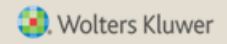

# **PORTAL/WORKFLOW OPTIONS**

Global Email Settings Edit Module Admins Portal Branding Portal Correspondence Edit Contact Types Edit Document Classifications

Edit Folder List

View Portal Data Usage

- Change global email settings default language etc.; opt to receive email confirmations
- Edit Module Admins see/change who is assigned to each module
- Portal Branding customize your client portal
- Edit contact types to set default permissions
- Other document & portal options

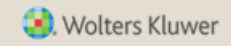

# **NON-COMPLIANCE OPTIONS**

- Create custom edit checks for the main (document) checklist – option to disable individual edit checks and add custom checks
- Set global print settings for plan documents, annual notices
   & forms, including the option to upload logos
- Set SAR/AFN print settings
- Set defaults for SAR/AFN & 8955-SSSA content
  - Names & instructions
  - Copy cost
  - Other content

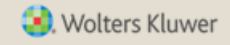

# **OTHER DEFAULT OPTIONS**

#### • ZZZ - Default Plans

- Allows you to set default plan specifications for selected plan document types
- For ftw plan document users
- Default Online Annual Questionnaire allows you to change the default settings for the OAQ
  - For ftw portal users

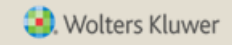

## **ACCOUNT PROFILE**

- Option only available to master users
  - Set time out period after which you will be logged out
  - Elect to use divisions
  - Options for default settings when using divisions
  - Set/change password requirements for users

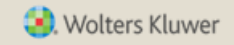

### DIVISIONS

- Allows you to split plans into groups and control access
  - Larger users split plans by division
  - Restrict access to individual plans
  - Control access for outside users, e.g. CPA,
     Actuary, to certain plans
- Users can be given permission to edit or view a division, or no access

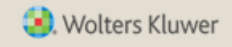

# DISTRIBUTIONS & 1099S

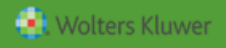

# THE DISTRIBUTION MODULE

- Available as part of the Compliance software
- Used mainly for balance forward plans and others not on an investment platform
- Creates transaction batches for distributions and fees if applicable
- Calculates forfeiture amounts

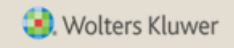

### SETUP FOR USING THE DISTRIBUTION MODULE - SOURCES

|   | Loa      | an/D | istribution/Fee | Hierarchy | Add Defa     | ault Sources 🕐        |                       |         |
|---|----------|------|-----------------|-----------|--------------|-----------------------|-----------------------|---------|
| 7 |          |      | SourceID        | Suppress  | Top<br>Heavy | Source Name           | Source<br>External ID | Vesting |
|   | =        |      | 401K            | No 🔻      | Yes          | Elective Deferral     |                       | 100% ▼  |
|   | +        |      | MATCH           | No 🔻      | Yes          | Matching Contribution |                       | 100%    |
|   | #        |      | QMAC            | No 🔻      | Yes          | QMAC                  |                       | 100% ▼  |
|   | +        |      | QNEC            | No 🔻      | Yes          | QNEC                  |                       | 100% ▼  |
|   | <b>*</b> |      | PS              | No 🔻      | Yes          | Profit Sharing        |                       | 100%    |

• Click here to set up the source hierarchy for distributions, fees & loans

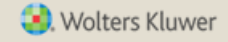

### SETUP FOR USING THE DISTRIBUTION MODULE - SOURCES

| Loan/Distribu | ution/Fee Hierarchy   |              |              |                      | x 1          |
|---------------|-----------------------|--------------|--------------|----------------------|--------------|
|               |                       |              |              |                      |              |
|               |                       | Pro rata 🗸 🗸 | Pro rata 🗸 🗸 | Ordering rule $\lor$ | Pro rata 🗸 🗸 |
| Source ID     | Source Name           | Fees         | Loans        | In-Service           | Distribution |
| 401K          | Elective Deferral     |              |              | 100                  |              |
| MATCH         | Matching Contribution |              |              | 110                  |              |
| PS            | Profit Sharing        |              |              | 120                  |              |
| QNEC          | QNEC                  |              |              |                      |              |
| ROLLUNREL     | Rollover Unrelated    |              |              |                      |              |
| ROTH          | Roth Deferral         |              |              |                      |              |
|               |                       |              |              |                      |              |
|               |                       |              |              |                      | Close Update |

#### Select Pro rata or Ordering rule

- Pro rata means the loan/distribution/fee will be distributed pro-rata from all sources based on balances
- Ordering rule allows you to specify which source to take from first, second etc.

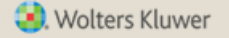

### SETUP FOR USING THE DISTRIBUTION MODULE – INVESTMENT ACCOUNTS

| Loan/Distribution/Fee Investment Hierarchy |                        |               |      |                |          |                         | x ()           |               |              |
|--------------------------------------------|------------------------|---------------|------|----------------|----------|-------------------------|----------------|---------------|--------------|
|                                            |                        |               |      |                |          |                         |                |               |              |
|                                            |                        | Pro rata      | •    | Ordering       | , rule 🔻 | Pro rata                | •              | Pro ra        | ata 🔻        |
| Account ID                                 | Account Name           | Allow<br>Fees | Fees | Allow<br>Loans | Loans    | Allow<br>In-<br>Service | In-<br>Service | Allow<br>Dist | Distribution |
| LOAN                                       | Loan Fund              | No ▼          |      | No 🔻           |          | No ▼                    |                | No ▼          |              |
| POOLED                                     | Pooled Account         | Yes <b>v</b>  |      | Yes 🔻          | 110      | Yes 🔻                   |                | Yes 🔻         |              |
| VENDOR                                     | American Premier Funds | Yes <b>v</b>  |      | Yes 🔻          | 100      | Yes 🔻                   |                | Yes 🔻         |              |
| Select Loan Account:                       | LOAN V                 |               |      |                |          |                         |                |               |              |
|                                            |                        |               |      |                |          |                         |                | Cl            | ose Update   |

#### Select Pro rata or Ordering rule

- Pro rata means the loan/distribution/fee will be distributed from all accounts based on balances
- Ordering rule allows you to specify which account to take from first, second etc.

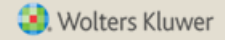

# THE DISTRIBUTION MODULE

- Distributions need to be added in the plan year they are issued
- Select the Distributions option from the Transactions menu
  - Click the 'Add New Distribution' link
  - Select the participant from the drop-down & add a description
    - Select 'Distribution' or 'In service/Partial'
    - Enter the date the distribution was taken
    - Select any fee details
  - Click the update button to add the record

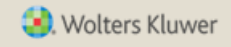

# **ADDING A NEW DISTRIBUTION**

| Enter Distribution Data for Pa | rticipant            |                     | X                |
|--------------------------------|----------------------|---------------------|------------------|
|                                |                      |                     |                  |
| Description                    | ISD Test #2          |                     |                  |
| Name                           | Darcy, Fitzwilliam   | Age                 | 32               |
| SSN                            | 111-11-1118          | Status              | Active           |
| Туре                           | In Service/Partial 🗸 | Date of Termination |                  |
| Option                         | Lump Sum             | Waive Fee           | Yes 🗸            |
| Date Processed                 | 11/14/2018           | Fee Amount          |                  |
| Outstanding Loan Amount        |                      | Balances: Review/Ed | dit 🕑            |
|                                |                      |                     | Add Transactions |
|                                |                      |                     | Update Close     |

Click 'Review/Edit' to review or edit available balances and enter the type of distribution – a percentage or dollar amount

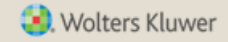

# **ADDING A NEW DISTRIBUTION**

| Amounts Avai          | lable for Distrib   | oution        |                |              |                  |           |              | х   |
|-----------------------|---------------------|---------------|----------------|--------------|------------------|-----------|--------------|-----|
|                       |                     |               |                |              |                  |           |              |     |
| Darcy,<br>Fitzwilliam | SSN:<br>111-11-1118 | Request Lower | Amount 🔾 % 🖲 g | \$ 5,000.00  | Apply Forfeiture | es? No 🗸  |              | Î   |
| Source                | Investment          | Balance       | Posted Dists   | Posted Forfs | Vest %           | Available | Dist Amt     |     |
| 401K                  | BROKERAGE           | 0.00          | 0.00           | 0.00         | 100.00           | 0.00      | 0.00         |     |
| 401K                  | LOAN                | 0.00          | 0.00           | 0.00         | 100.00           | 0.00      | 0.00         |     |
| 401K                  | VENDOR              | 84,223.65     | 0.00           | 0.00         | 100.00           | 84,223.65 | 3,347.25     |     |
| MATCH                 | BROKERAGE           | 0.00          | 0.00           | 0.00         | 80.00            | 0.00      | 0.00         |     |
| MATCH                 | LOAN                | 0.00          | 0.00           | 0.00         | 100.00           | 0.00      | 0.00         |     |
| MATCH                 | POOLED              | 40,889.12     | 0.00           | 0.00         | 80.00            | 32,711.30 | 1,300.02     |     |
| MATCH                 | VENDOR              | 2,003.03      | 0.00           | 0.00         | 80.00            | 1,602.42  | 63.68        |     |
| PS                    | BROKERAGE           | 0.00          | 0.00           | 0.00         | 80.00            | 0.00      | 0.00         |     |
| PS                    | LOAN                | 0.00          | 0.00           | 0.00         | 100.00           | 0.00      | 0.00         |     |
| PS                    | POOLED              | 9,091.35      | 0.00           | 0.00         | 80.00            | 7,273.08  | 289.05       |     |
| QNEC                  | BROKERAGE           | 0.00          | 0.00           | 0.00         | 100.00           | 0.00      | 0.00         |     |
| QNEC                  | LOAN                | 0.00          | 0.00           | 0.00         | 100.00           | 0.00      | 0.00         |     |
| QNEC                  | POOLED              | 0.00          | 0.00           | 0.00         | 100.00           | 0.00      | 0.00         |     |
| ROLLUNREL             | BROKERAGE           | 0.00          | 0.00           | 0.00         | 100.00           | 0.00      | 0.00         |     |
| ROLLUNREL             | LOAN                | 0.00          | 0.00           | 0.00         | 100.00           | 0.00      | 0.00         |     |
| ROLLUNREL             | VENDOR              | 0.00          | 0.00           | 0.00         | 100.00           | 0.00      | 0.00         |     |
| ROTH                  | BROKERAGE           | 0.00          | 0.00           | 0.00         | 100.00           | 0.00      | 0.00         | ~   |
|                       |                     |               |                |              |                  |           | Download .cs | 5V  |
|                       |                     |               |                |              |                  | Save      | Approve      | ose |
|                       |                     |               |                |              |                  |           |              |     |

- Select a percentage or dollar amount
- Forfeiture amounts

   will be calculated if
   the option is selected
   may wish to do
   only with final payout
- Fees will also be calculated if selected

   fee transaction
   batch will also
   generate

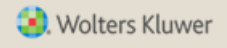

# **ADDING A NEW DISTRIBUTION**

- Save button saves the distribution details
- Approve button locks it cannot be changed once this is clicked
  - Distribution can still be deleted
  - Click the 'Add Transactions' link to add transaction batches

| Enter Distribution Data for Participant |                    |                     |                    |  |  |  |
|-----------------------------------------|--------------------|---------------------|--------------------|--|--|--|
|                                         |                    |                     |                    |  |  |  |
| Description                             | ISD Test #2        |                     |                    |  |  |  |
| Name                                    | Darcy, Fitzwilliam | Age                 | 32                 |  |  |  |
| SSN                                     | 111-11-1118        | Status              | Active             |  |  |  |
| Туре                                    | In Service 🗸       | Date of Termination |                    |  |  |  |
| Option                                  | Lump Sum           | Waive Fee           | Yes 🗸              |  |  |  |
| Date Processed                          | 11/14/2018         | Fee Amount          |                    |  |  |  |
| Outstanding Loan Amount                 |                    | Balances: Review/Ed | dit 🕖              |  |  |  |
| Distribution Amount                     | 5000.00            |                     |                    |  |  |  |
|                                         |                    |                     | O Add Transactions |  |  |  |
|                                         |                    |                     | Update Close       |  |  |  |

## **1099-R EXPORT**

#### Go to Miscellaneous=>1099-R Export

- Click 'This Plan' button to calculate
- View/Edit to see the records
- Transfer Records will push the records to the 1099-R module

| 1099-R Export Menu |                    | 🕜 x   |
|--------------------|--------------------|-------|
|                    |                    |       |
| Select Year End:   | 2018 🗸             |       |
| Calculate:         | This Plan 💌        |       |
| View/Edit:         | Web – This Plan 🔻  |       |
| Transfer Records:  | Push – This Plan 🔻 |       |
|                    | CSV – This Plan    |       |
|                    | Push – All Plans   | Close |
|                    | CSV – All Plans    |       |

- Global option also available use with caution!
- Transferring records overwrites any already added
- There's also an option to print the report details on a CSV file
  - Upload to ftw 1099 module or other software

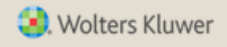

### **1099-R EXPORT**

#### Go to Miscellaneous=>1099-R Export

- Click 'This Plan' button to calculate
- View/Edit to see the records
- Transfer Records will push the records to the 1099-R module

| 1099-R Export Menu |                    | 🕐 🗙   |
|--------------------|--------------------|-------|
|                    |                    |       |
| Select Year End:   | 2017 🔻             |       |
| Calculate:         | This Plan 💌        |       |
| View/Edit:         | Web – This Plan 🔻  |       |
| Transfer Records:  | Push – This Plan 💌 |       |
|                    |                    | Close |

- Global option also available use with caution!
- Transferring records overwrites any already added

| 1099-R Report   |         |                  |            | 1 10.00     |                      |            |       |       | x                         |
|-----------------|---------|------------------|------------|-------------|----------------------|------------|-------|-------|---------------------------|
| Form Year: 20   | 17      |                  |            |             |                      |            |       |       |                           |
| PayerTIN Part   | TIN     | Participant Name | Gross Dist | Taxable Amt | PartTaxAmt<br>NotDet | Fed Tax WH | Code1 | Code2 | StatusMessage             |
| ABC 401(k) Plan | n       |                  |            |             |                      |            |       |       |                           |
| 111-            | 11-1111 | Green, Aaron     | 5483.26    | 5483.26     | 0                    | 1096.65    | 1     |       | Bad Payer TIN Bad Address |
|                 |         |                  |            |             |                      |            |       |       |                           |
|                 |         |                  |            |             |                      |            |       |       |                           |
|                 |         |                  |            |             |                      |            |       |       | Close                     |

# TIPS OF THE Month

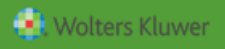

# TIP OF THE MONTH #1 DOING PROPOSALS

- If you want to show a client a different plan design, we suggest cloning the plan and making the changes on the clone
  - First add a new plan, then go to the original plan in the compliance module; clone plan specifications and participant data
- ftwilliam also has a Proposal module:
  - Allows you to show up to five different plan designs on a single report
  - You can import census data from the compliance module and plan specifications for the first proposal from either the compliance module or the plan document
  - Contact your sales rep or <u>support@ftwilliam.com</u> if you would like a demo

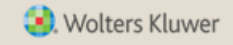

# WRAP-UP

- The next meeting will be Tuesday January 7, 2020 at 12 Noon CT
- Questions, suggestions can be submitted via chat now, or to support@ftwilliam.com
  - Please let us know your suggestions for future topics for the user group meetings
- Happy Holidays to all our users!

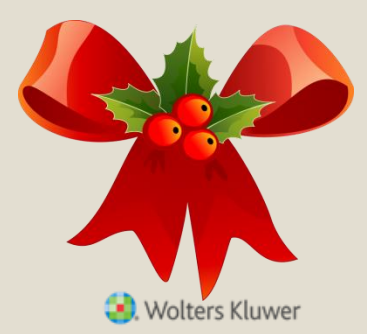